## Kindly follow the instructions below to submit your payment through Jazz Cash:

## <u>Note</u>:

- i. Please make sure that POP-UPS have been enabled in order for a Jazz Cash transaction to be successful.
- After order completion click on the "Pay Now With JazzCash" button.
- The pop-up window will take you to the Jazz Cash transaction page.

| Tran                                                                                                    | saction Details                                                                                                    |
|----------------------------------------------------------------------------------------------------|----------------------------------------------------------------------------------------------------|
| Merchant Name                                                                                                    | SEHAT.COM                                                                                                    |
| Order Information                                                                                                    | Ord150100Ref2                                                                                                    |
| Description                                                                                                    | Order# <u>150100</u> by SM40                                                                                                    |
| ransaction Amount                                                                                                    | PKR 1.00 (Your Order ID )                                                                                                    |
| hoose how you wish to<br>om the options listed b<br>Che                                                                                      | ckout Options                                                                                                    |
| hoose how you wish to<br>rom the options listed b<br>Che                                                                                     | ckout Options                                                                                                    |
| Choose how you wish to<br>rom the options listed b<br>Che<br>Continue as a Guest                                                             | ckout Options                                                                                                    |
| Choose how you wish to<br>rom the options listed b<br>Che<br>Continue as a Guest<br>*Allowed with limited payment a<br>and no refund options | proceed in order to pay for your order         pelow         ckout Options         Login as existing user         User ID:         Passwor                          |
| Choose how you wish to<br>rom the options listed b<br>Che<br>Continue as a Guest<br>*Allowed with limited payment a<br>and no refund options | ckout Options         Login as existing user         User ID:         Passwor         d:                                                                            |
| Continue as a Guest Allowed with limited payment a and no refund options Create an Account                                                   | proceed in order to pay for your order         below         ckout Options         Login as existing user         User ID:         Passwor         d:         Login |
| Continue as a Guest Allowed with limited payment a and no refund options Create an Account *Register for free and maintain o                 | proceed in order to pay for your order         below         ckout Options         Login as existing user         User ID:         Passwor         d:         Login |

- Choose how you wish to proceed in order to pay for your order from the listed options.

| Transa                                    | action Details                |  |  |
|-------------------------------------------|-------------------------------|--|--|
| Merchant Name                             | SEHAT.COM                     |  |  |
| Order Information                         | Ord150100Ref2                 |  |  |
| Description                               | Order# 150100 by SM40         |  |  |
| Transaction Amount                        | PKR 1.00                      |  |  |
| Select Transaction Type                   | Select Instrument •           |  |  |
| ] I accept the <u>Terms and Condition</u> | s applicable for this payment |  |  |
|                                           | Submit Back Cancel            |  |  |

- Kindly select transaction type as "Mobile Account" and fill in your "Jazz wallet number"

| Transa                             | oction De                                                      | etails              |                |
|------------------------------------|----------------------------------------------------------------|---------------------|----------------|
| Merchant Name                      | SEHAT.COM                                                      |                     |                |
| Order Information                  | Ord150100Ref2                                                  |                     |                |
| Description                        | Order# 150100 by SM40                                          |                     |                |
| Transaction Amount                 | PKR 1.00                                                       |                     |                |
| Select Transaction Type            | Mobile Account                                                 |                     |                |
| Mobile Account*                    | 03001234567                                                    |                     |                |
| *Please note that Escrow/Refunding | features are not su <sub>i</sub><br><u>s</u> applicable for th | pported on selecter | d payment type |
|                                    | Submit                                                         | Back                | Cancel         |

- You will be provided with a "Reference Number" as shown below.

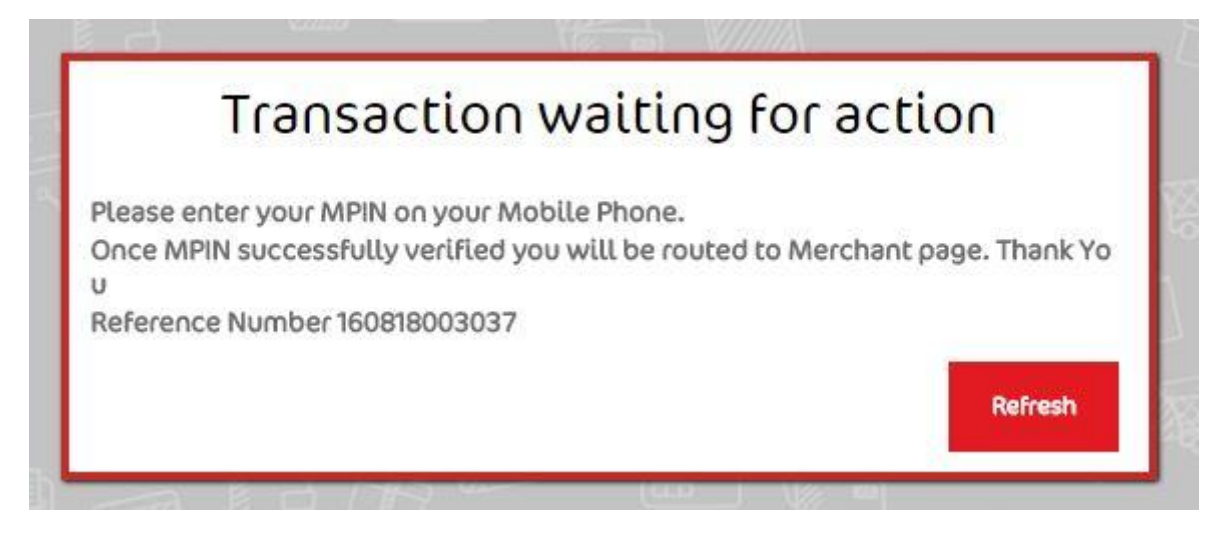

- You will also receive an SMS for providing approval for payment (on your provided Jazz Wallet Number).

<u>Note:</u> Please do not close the above window after providing your MPIN. Once you have provided your MPIN, you will automatically be taken back to SEHAT after a few seconds and a notification regarding your payment will be provided to us. Kindly ensure you follow this instruction to avoid any delays in payment processing.